# PANDUAN TEKNIS APLIKASI SIJALU ( SISTEM PENJARINGAN DAN PELAYANAN DATA SISWA BARU )

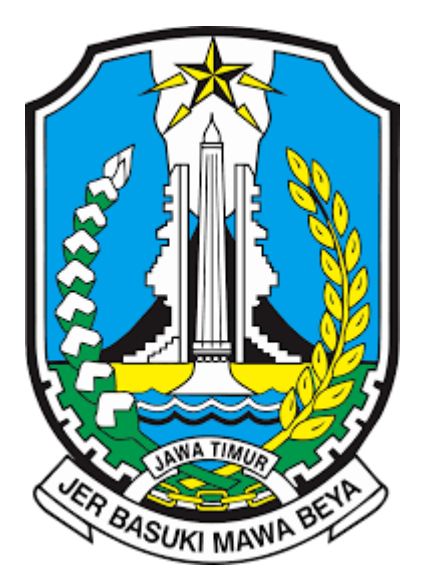

CABANG DINAS PENDIDIKAN PROVINSI JAWA TIMUR WILAYAH KOTA DAN KABUPATEN KEDIRI SMAN 4 KOTA KEDIRI JL. SERSAN SUHARMAJI IX NO 52 MANISRENGGO

# Cara Kerja SIJALU (Sistem Penjaringan dan Pelayanan Data Siswa Baru) 1. Login Admin

• Akses Portal: admin mengakses portal pendataan online melalui situs web atau aplikasi pada laman : <u>https://pendataancalsis.sman4kediri.sch.id/cms/login</u>

| ← → C 😄 pendataancalsis.sman4kediri.sch.id/cms/login                        |                                                                                                    |                                                                                                    | 🖈 🋞 :                                                                                                    |
|-----------------------------------------------------------------------------|----------------------------------------------------------------------------------------------------|----------------------------------------------------------------------------------------------------|----------------------------------------------------------------------------------------------------|
| <ul> <li>C</li> <li>pendataancalsis.sman4kediri.sch.id/cms/login</li> </ul> | Image: Second second secon | <text><text><text><text><text><text><text><text><text><text></text></text></text></text></text></text></text></text></text></text>                                                                                                    | <image/> Image: Control of the state of the state of the s |
|                                                                             |                                                                                                    | Manager Land,<br>Manager Land,<br>Manage |                                                                                                    |

 Pembuatan Akun: Akun calon siswa baru di buat admin dengan menggunakan data NISN berdasarkan data penerimaan peserta didik baru yang di dapat sekolah dari laman : <u>https://kantor.ppdbjatim.net/login</u>, data rekap siswa diterima di impor ke aplikasi SIJALU sesuai dengan jalur pendaftaran siswa.

| $\leftrightarrow$ $\rightarrow$ C $\stackrel{\bullet\bullet}{\to}$ pendataanca | sis.sman4kediri.sch.id/adm              | n/data?type=siswa                                                     |               |                     | * *                         |
|--------------------------------------------------------------------------------|-----------------------------------------|-----------------------------------------------------------------------|---------------|---------------------|-----------------------------|
| 😸 SMA NEGERI 4 KEDIRI                                                          | Q Pencarian                             |                                                                       |               | A                   | dmin CMS 🌏 🔹 🤏 Situs Publik |
| FITURE Menu                                                                    |                                         |                                                                       |               |                     |                             |
| 🗹 Data Siswa 🛛 🗢                                                               | Data Siswa                              |                                                                       |               |                     |                             |
| Calon Siswa<br>Baru                                                            | Import Jalur                            | <ul> <li>Add &amp; Update</li> <li>Update</li> <li>Add All</li> </ul> | d Uniq Ch     | oose File No fiosen | Import Template             |
| Copyright © 2022-2024<br>Web Maker Indonesia                                   | Delete Selected  Reset  Show 10  entrie | Delete Per JalurFilter Jalur-                                         | Filter Status | ▼ ⊕ Tambah Ba       | ru 📓 Export Excel           |
|                                                                                | No. NISN                                | Nama Siswa                                                            | Jalur         | Status              | Action                      |
|                                                                                | 1 009969340                             | 1 AFGAN TRI CAHYO SAPUTRO                                             | AFIRMASI      | Sudah DU            | Cetak Detail Edit           |
|                                                                                | 2 008810888                             | 2 AHMAD MAULANA KHABIBI                                               | AFIRMASI      | Sudah DU            | Cetak Detail Edit           |
|                                                                                | 3 008150730                             | 6 AHMAD SUGIANTORO                                                    | AFIRMASI      | Sudah DU            | Cetak Detail Edit           |
|                                                                                | 4 008652516                             | 4 AKHMAD FAHRUL ALAIDRIS                                              | AFIRMASI      | Sudah DU            | Cetak Detail Edit           |
|                                                                                | 5 309383025                             | 3 ALDO PRATAMA                                                        | AFIRMASI      | Sudah DU            | Cetak Detail Edit           |

### 2. Login Siswa

• Login: Wali murid atau siswa dapat mengakses / login ke aplikasi dengan menggunakan NISN siswa yang sudah di daftar admin sekolah pada laman : <u>https://pendataancalsis.sman4kediri.sch.id/</u>

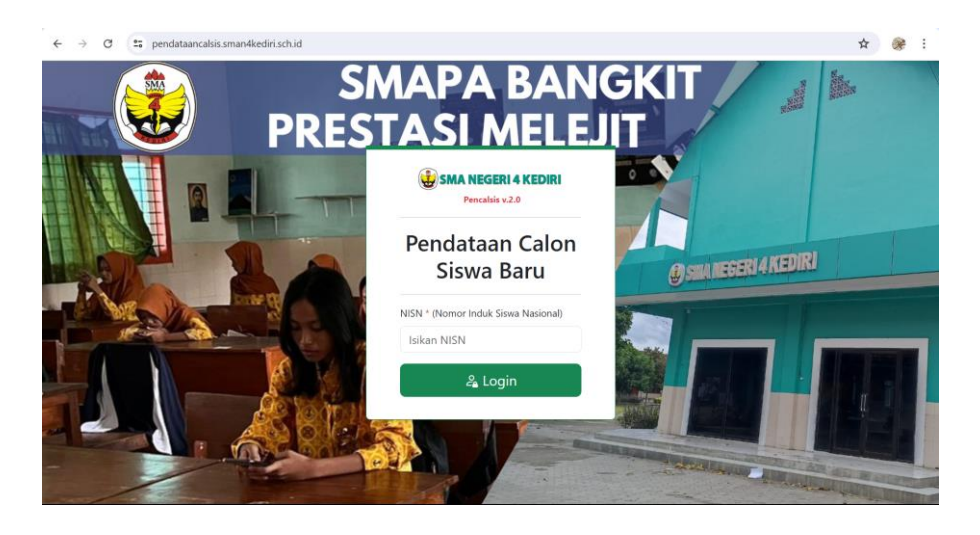

#### 3. Pengisian Formulir Pendataan

• **Formulir Digital**: Sistem menyediakan formulir pendataan yang dapat diisi secara online. Isian formulir ini mencakup data siswa seperti nama, alamat, tanggal lahir, informasi orang tua/wali, dan data pendidikan sebelumnya. Calon siswa di minta mengisi formulir mulai isian data pribadi, pendidikan, data orang tua/wali dan data periodik.

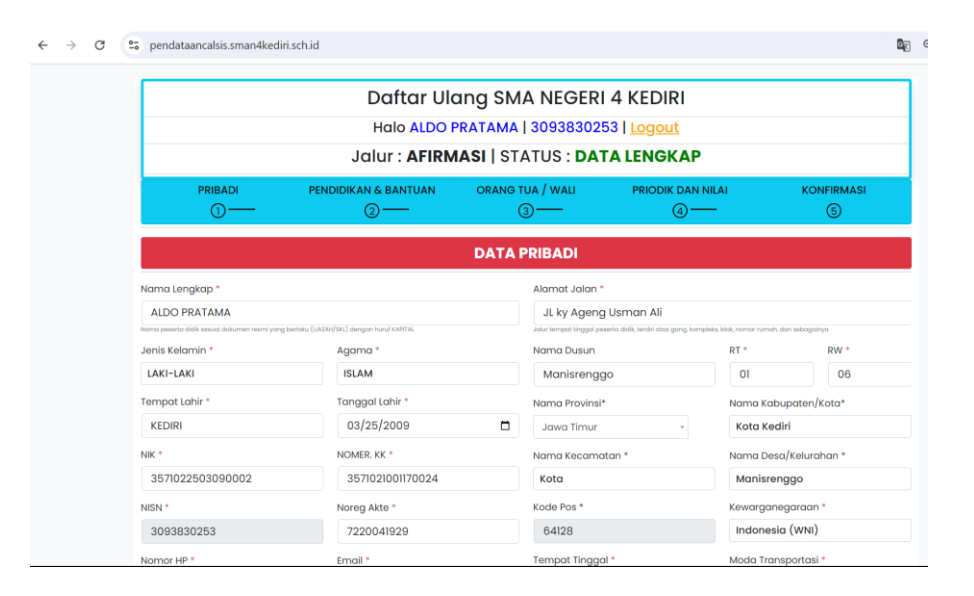

• Validasi Otomatis: Sistem melakukan validasi otomatis untuk memastikan semua informasi yang diperlukan telah diisi dengan format yang benar. Akan ada notifikasi bila isian data sudah lengkap.

### 4. Notifikasi

• **Pemberitahuan Status**: Setelah pengisian data di isi ( tahap 1 sampai 4 ) selanjutnya akan ada notifikasi terkait peraturan sekolah yang dapat di baca oleh calon siswa. Selanjutnya siswa klik tombol simpan untuk menyimpan data.

| < → C ( | pendataancalsis.sman4kedir | i.sch.id                                          |                                                           |                                                           | \$a Q ☆ 🎯 : |
|---------|----------------------------|---------------------------------------------------|-----------------------------------------------------------|-----------------------------------------------------------|-------------|
|         |                            | Daftar Ula<br>Halo ALDO F<br>Jalur : <b>AFIRM</b> | ang SMA NEGER<br>PRATAMA   30938302<br>IASI   STATUS : DA | I 4 KEDIRI<br><sup>53</sup>   <u>Logout</u><br>TA LENGKAP |             |
|         | PRIBADI                    | PENDIDIKAN & BANTUAN                              | ORANG TUA / WALI                                          | PRIODIK DAN NILAI                                         |             |
|         |                            | SEBELUMN<br>Cot<br>Be                             | rhasil Simpan Do                                          | e data<br>D                                               |             |
|         |                            |                                                   |                                                           |                                                           |             |

• **Konfirmasi Persetujuan**: Apabila calon siswa sudah membaca peraturan dan dipahami, selanjutnya siswa klik tanda centang kemudian tombol cetak biodata dan surat pernyataan bisa digunakan.

| TATA TERTIB                                                 | SEKOLAH                                                                                                    |                                                                                                    |                         |  |
|-------------------------------------------------------------|----------------------------------------------------------------------------------------------------|----------------------------------------------------------------------------------------------------|-------------------------|--|
|                                                             | τάτα τε                                                                                                    |                                                                                                    |                         |  |
|                                                             | SMA NEGE                                                                                                   | RI 4 KOTA KEDIRI                                                                                          |                         |  |
|                                                             | TAHUN PELA                                                                                                 | IARAN 2024/2025                                                                                           |                         |  |
| A. KETENT                                                   | UANI                                                                                                    |                                                                                                    |                         |  |
| 1. Hal Mas                                                  | uk Dan Meninagalkan Kelas/Sel                                                                              | colah                                                                                                    |                         |  |
| • a. Semua sisw                                             | a wajib hadir selambat-lambatnya 15 menit sebelum                                                          | sel tanda masuk dibunyikan                                                                                |                         |  |
| <ul> <li>b. Siswa yang<br/>masuk kelas ii</li> </ul>        | terlambat tidak diperkenankan langsung masuk kela<br>ka telah mendanatkan ilin dari Banak/lhu auru niket   | , melainkan harus melapor terlebih dahulu kepada guru pi                                                  | et dan diperbolehkan    |  |
| <ul> <li>c. Siswa yang</li> </ul>                           | tidak masuk sekolah dikarenakan sakit atau ada kep                                                         | erluan yang sangat penting wajib menyampaikan surat ijir                                                  | n dari orang tua/surat  |  |
| keterangan di                                               | okter.<br>maninamikan kolas (askolah (nu jana saba) um nalajar                                             | an barakhir walib malapadran diri dan maminta ilin kanada                                                 | Ranak/Ibu auru nikat    |  |
| yang terlebih                                               | dahulu telah meminta ijin guru yang mengajar pada ji                                                       | im-jam berikutnya, dan dalam hal tertentu harus diketahul                                                 | oleh kepala sekolah.    |  |
| e. Urusan kelu                                              | arga harus diselesaikan di luar sekolah, sehingga tidai                                                    | mengganggu kegiatan belajar mengajar (KBM).                                                               |                         |  |
| <ul> <li>Laiswordinoite</li> </ul>                          | pican antak memanadakan wakta istranat sebaik-ba                                                           | anya, boak alperkenankan keraar migikangan sekolan.                                                       |                         |  |
| 2. Kewajib                                                  | an Siswa                                                                                                   |                                                                                                    |                         |  |
| <ul> <li>a. Menjunjung</li> <li>b. Bertindak, b.</li> </ul> | tinggi nilai-nilai budaya bangsa yang berlandaskan F<br>ertinakah laku bersikan sonan, santun dan membias  | ancasila dan UUD 1945<br>akan 35 (salam sana senyum) terhadan sesam& siswa a                              | uru beserta karvawan    |  |
| serta mengha                                                | rmati guru dan karyawan di sekolah dan di luar sekolo                                                      | h.                                                                                                    |                         |  |
| c. Sebelum m     d. Sebelum m                               | zsuk kelas siswa wajib berjabat tangan dengan guru n<br>kalaran dimulai semua siswa wajib berdaa dan dilar | iata pelajaran yang mengojar pada jam pertama.<br>Jutkan denaran menyanyikan lagu Indonesia Raya 3 stanan | dan sebelum nulana      |  |
| atau setelah j                                              | am pelajaran terakhir semua siswa wajib menyanyika                                                         | i lagu Mars SMA Negeri 4 Kota Kediri secara bersama-sama                                                  | con several poong       |  |
| <ul> <li>e. Setiap hari,</li> </ul>                         | lima belas menit sebelum jam pelajaran pertama se                                                          | mua siswa wajib berliterasi dan pada setiap hari jumat ba                                                 | gi siswa yang muslim    |  |
| masing.                                                     | imbaca surat rasin secara bersania-sama aan baj                                                            | i sewa sewa yang non musem sesuai dengan panauan j                                                        | juru agama masing-      |  |
| <ul> <li>f. lkut bertang</li> </ul>                         | gung jawab atas kebersihan, ketertiban, keamanan ke                                                        | as dan bilamana terjadi kehilangan barang milik siswa dita                                                | nggung oleh siswa itu 🖕 |  |

• Cetak Dokumen: Setelah tahap 1-4 terisi calon siswa baru bisa melakukan cetak biodata dan surat pernyataan.

| FEMERINTAH PROPINSI JAWA TIMUR<br>DINAS PENDIDIKAN<br>SEKOLAH NERVENAH TATAS NECERSI 4 KOTA KEDIRI<br>J. Senas Isaharanji IX52, Taja Jara, (1)54) 648864400101, IJ2 64128 Kedin<br>Webbi Prosta 2023 Sena Jana Jana Jana Jana Jana Jana Jana J                      | Yang bertanda tangan                                                                                                    | SURAT PERNY                                                                                                    | YATAAN                                                                                                    |
|----------------------------------------------------------------------------------------------------|----------------------------------------------------------------------------------------------------|----------------------------------------------------------------------------------------------------|----------------------------------------------------------------------------------------------------|
| BIODATA SISWA                                                                                                    | Nama Lengkap                                                                                                    | : ALDO PRATAMA                                                                                                    |                                                                                                    |
|                                                                                                    | Tempat, Tanggal la                                                                                                    | hir : KEDIRI , 25-03-2009                                                                                                    |                                                                                                    |
|                                                                                                    | Nama orang tua/w                                                                                                    | ali*:                                                                                                    |                                                                                                    |
| FOTO FOTO FOTO                                                                                                    | Sekolah asal                                                                                                    | : SMPN 7                                                                                                    |                                                                                                    |
| 3X4 3X4 3X4                                                                                                    | NISN                                                                                                    | : 3093830253                                                                                                    |                                                                                                    |
|                                                                                                    | Agama                                                                                                    | : ISLAM                                                                                                    |                                                                                                    |
|                                                                                                    | Alamat                                                                                                    | : JL ky Ageng Usman Ali , RT                                                                                                    | /01, RW/06,                                                                                                    |
| 1. NAMA : ALDO PRATAMA<br>2. ALAMAT : IL ky Agang Usman Ali RT/01 RW/06 Den Manisranggo                                                                                                    |                                                                                                    | Dsn.Manisrenggo , Desa/Ke                                                                                                    | l.Manisrenggo, Kec.Kota,                                                                                                    |
| Desa/Kel.Manisrenggo, Kec.Kota, Kota Kediri, Jawa Timur                                                                                                    |                                                                                                    | Kota Kediri, Jawa Timur, Ko                                                                                                    | ode Pos : 64128                                                                                                    |
| 3. NO. HP : 085755236504 Nomor HP : 085755236504                                                                                                    |                                                                                                    |                                                                                                    |                                                                                                    |
| 4. NO. KK : 3571021001170024                                                                                                    | Dangan ini menyatak                                                                                                    | n dangan sasungguhnya hahwa es                                                                                                    | alama manjadi siswa SMA Nagari 4 Kota Kadiri                                                                                                    |
| Berlas<br>Fotocopi bukti penerimaan<br>Fotocopi Kartu Keharaga (KK)<br>Fotocopi Kartu Keharagan Lulus (SKL)<br>Fotocopi KIP, KS, KKS, FKH, DTKS, Surat Keterangan Tidak Mampu (bagi yang memili<br>Surat Pernyalaan Patuh Tata Tertib Sekolah Bermaterai Rp.10.000. | Chek 2. Mentaati dan<br>Kadiri.<br>3. Jika dikemudi<br>yang telah ditek<br>4. Jika melakuka<br>pelanggaran, mi<br>bemikian surat perm<br>a) paksaan dari pihak m | mematum semua peraturan maupun<br>an hari saya melanggar ketentuan t<br>pkan SMAN 4 Kota Kediri,<br>n pelanggaran dan sudah tiga kali da<br>ka saya sanggup untuk mengundur<br>yataan ini saya buat dengan seb<br>unapun. | i na terub yang benaku ni SNAN 4 Kota<br>arsebut, maka saya bersedia menerima sanksi<br>liperingatkan ternyata mash melakukan<br>kan diri dari SMAN 4 Kota Kediri.<br>enarnya dan penuh kesadaran dan tanpa ada |
| Print Out Screenshot NISN dari web https://nisn.data.kemdikbud.go.id<br>Berkas rangkap 3                                                                                                    | Telah m                                                                                                    | embaca dan Menyetujui tata tertib<br>Orang Tua/Wali                                                                                                    | Kediri, 25 Juli 2024<br>Siswa                                                                                                    |
| Kediri, 25 Juli 2024                                                                                                    |                                                                                                    |                                                                                                    |                                                                                                    |
|                                                                                                    |                                                                                                    |                                                                                                    | Materi 10.000                                                                                                    |
| ( ALDO PRATAMA )**                                                                                                    | τ.                                                                                                    | )*                                                                                                    | (ALDO PRATAMA)                                                                                                    |
| <b>Keterangan :</b><br>Form biodata ini di tempel pada map (Warna Map <b>Laki-laki Merah</b> dan Perempuan Hijau)<br>* diisi oleh petugas                                                                                                    |                                                                                                    |                                                                                                    |                                                                                                    |

## 5. Pengolahan dan Penyimpanan Data

- **Database Terpusat**: Semua data yang dikumpulkan disimpan dalam database terpusat yang aman dan dapat diakses oleh pihak yang berwenang di sekolah.
- Backup Data: Sistem melakukan backup data secara berkala untuk mencegah

kehilangan informasi akibat kerusakan atau gangguan teknis